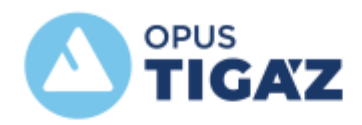

# OPUS TIGÁZ Zrt. Segédlet weboldal funkcióinak használatához TERVEZŐKNEK

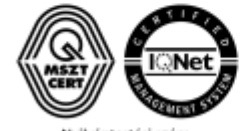

Nyihväntartäsi szám: ISO 9001: 505/0089(8)-219(8) ISO 14001:KIR/181(3)-160(3) ISO 45001: MEBIR/43(3)-40(3)

# Tartalomjegyzék

| 1. | Regi  | isztráció, bejelentkezés                                   | 3  |
|----|-------|------------------------------------------------------------|----|
|    | 1.1   | Funkciók, melyet tervező szerepkörrel igénybe lehet venni: | 6  |
|    | 1.2   | Tervező szerepkör hozzáadása a regisztrációhoz             | 7  |
|    | 1.3   | Szerepkör adatainak módosítása                             | 8  |
|    | 1.4   | Tervező szerepkör törlése                                  | 8  |
| 2. | Kész  | zülékcsere                                                 | 9  |
| 3. | Digit | tális tervfelülvizsgálat                                   | 12 |
|    | 3.1   | Új fogyasztási pont ág                                     | 13 |
|    | 3.2   | Meglévő fogyasztási pont ág                                | 16 |
| 4. | Tevé  | ékenységnapló                                              | 19 |

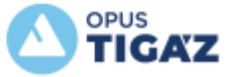

# 1. Regisztráció, bejelentkezés

Javasoljuk a Google Chrome böngésző alkalmazását, az Explorer böngészőben nem minden funkció támogatott.

Böngészőben az alábbi link megnyitása szükséges:

## www.opustigaz.hu

A Bejelentkezés menüpontra való kattintás után a Regisztrációt kell választani.

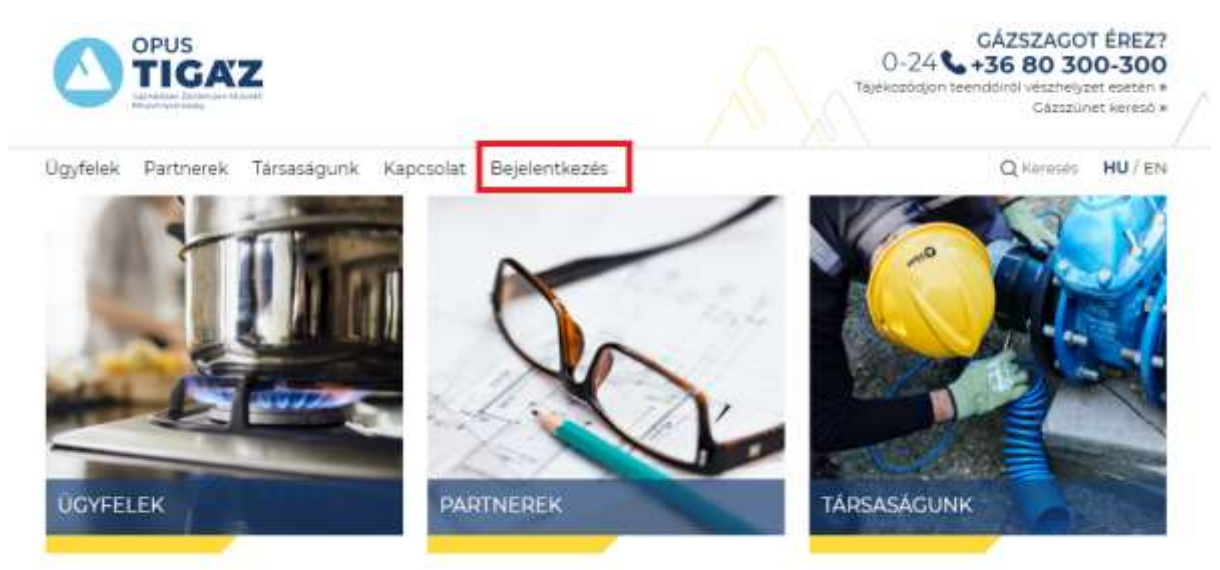

| Bejelentkezés          |   |  |  |  |
|------------------------|---|--|--|--|
| F-11                   | 7 |  |  |  |
| Feinasznaioi azonosíto | ] |  |  |  |
| Jelszó 💿               |   |  |  |  |
|                        |   |  |  |  |
| BEJELENTKEZÉS          |   |  |  |  |
| Elfelejtett jelszó     |   |  |  |  |
| REGISZTRÁCIÓ           |   |  |  |  |

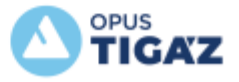

### REGISZTRÁCIÓ

## REGISZTRÁCIÓ

| a *-al jelölt mezők kitöltése kötelező                                                                                        |                               | a *-al jelölt mezők kitöltése kötelező                                                                                       |
|----------------------------------------------------------------------------------------------------|-------------------------------|----------------------------------------------------------------------------------------------------|
| TervSzer                                                                                                    |                               | TervSzer                                                                                                    |
| min. 6 max. 25 karakter hosszú, megengedett<br>karakterek: a-z, A-z, 0-9, _                                                   |                               | min. 6 max. 25 karakter hosszú, megengedett<br>karakterek: a-z, A-z, 0-9, _                                                  |
|                                                                                                    | Szemecske                     |                                                                                                    |
|                                                                                                    | negjelenik a beírt<br>jelszó. |                                                                                                    |
|                                                                                                    |                               | TervSzer01. 🛷                                                                                                    |
| min. 6 max. 50 karakter hosszú, tartalmaznia ken<br>legalább egy betűt, egy számot és egy speciális<br>karaktert (. / , stb.) |                               | min. 6 max. 50 karakter hosszú, tartalmaznia kell<br>legalább egy betűt, egy számot és egy speciális<br>karaktert (./, stb.) |
|                                                                                                    |                               | TervSzer01. 🛷                                                                                                    |
| Elolvastam az <u>Adatkezelési tájékoztatót</u> és<br>hozzájárulok az önkéntesen megadott<br>személyes adataim kezeléséhez.*   |                               | Elolvastam az <u>Adatkezelési tájékoztatót</u> és<br>hozzájárulok az önkéntesen megadott<br>személyes adataim kezeléséhez. * |
| This reCATCINA is for twetting purposes only. Please report to the she admin if you are useding this.                         |                               | This reCATTCIA, is for testing purposes only. Please report to the dife admin if you are seeing this.                        |
| REGISZTRÁCIÓ                                                                                                    |                               | REGISZTRÁCIÓ                                                                                                    |

*Regisztráció* gombra kattintva elküldésre kerül a sikeres regisztráció, mely után az alábbi üzenet jelenik meg:

| ilkeres regisztráció! Az aktiváláshoz szükséges linket e-mailben elküldtük                                                                                                    | 0.00 |
|----------------------------------------------------------------------------------------------------|------|
| REGISZTRÁCIÓ                                                                                                    |      |
| a *-al jelölt mezők kitöltése kötelező                                                                                                    |      |
| Felhasználói név*<br>min. 6 max. 25 karakter hosszú, megengedett<br>karakterek: a-z, A-z, 0-9, _                                                                                                    |      |
| E-mail cim*                                                                                                    |      |
| E-mail cím megerősítése*                                                                                                    |      |
| Jelszó*                                                                                                    |      |
| min. 6 máx. 50 karakter hosszú, tartalmaznia kell<br>legalább egy betűt, egy számot és egy speciális<br>karaktert (./, stb.)                                                                                                    |      |
| Jelszó megerősítése*                                                                                                    |      |
| Elolvastam az <u>Adatkezelési tejékoztatót</u> és<br>hozzájárulok az önkéntesen megadott<br>személyes adataim kezeléséhez. *                                                                                                    |      |
| The re-CATCEN M for terring purposes and. Prease report to the site of the difference of the site of the site of t |      |
| REGISZTRÁCIÓ                                                                                                    |      |

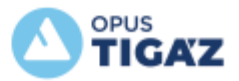

# A regisztráció során megadott e-mail címre egy aktiváló e-mail fog érkezni:

# Tisztelt TervSzer!

A regisztráció befejezéséhez a megadott e-mail címet aktiválnia szükséges. Kérjük, kattintson a lentebb található "E-mail cím aktiválása" gombra.

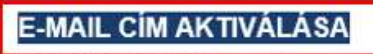

Köszönjük, hogy szolgáltatásunkat használja.

Üdvözlettel: OPUS TIGÁZ Zrt.

Hogyha nem történik semmi az "E-MAIL CÍM AKTIVÁLÁSA" gomb nyomásakor, kérjük másolja be a bongészőjébe a következő linket:

https://www.opustigaz.hu/felhasznalo/aktivalas/cb8bdfc6d81a586686020c2040c93780/515

Az E-mail cím aktiválása feliratra kattintva a megnyíló weblapon az alábbi üzenet fog megjelenni:

| Kapcsolat | Bejelentkezés      |  |
|-----------|--------------------|--|
|           | Sikeres aktiválás! |  |
|           |                    |  |

Következő lépésként a regisztráció során megadott felhasználónévvel és jelszóval be lehet jelentkezni:

| Bejelentkezés             |   |  |  |  |
|---------------------------|---|--|--|--|
| TervSzer                  |   |  |  |  |
| TervSzer01.               | Þ |  |  |  |
| BEJELENTKEZÉS             |   |  |  |  |
| <u>Elfelejtett jelszó</u> |   |  |  |  |
| REGISZTRÁCIÓ              |   |  |  |  |

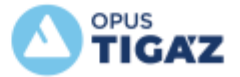

# **1.1** Funkciók, melyet tervező szerepkörrel igénybe lehet venni:

- Készülékcsere feltöltése
- Tervfelülvizsgálat feltöltése

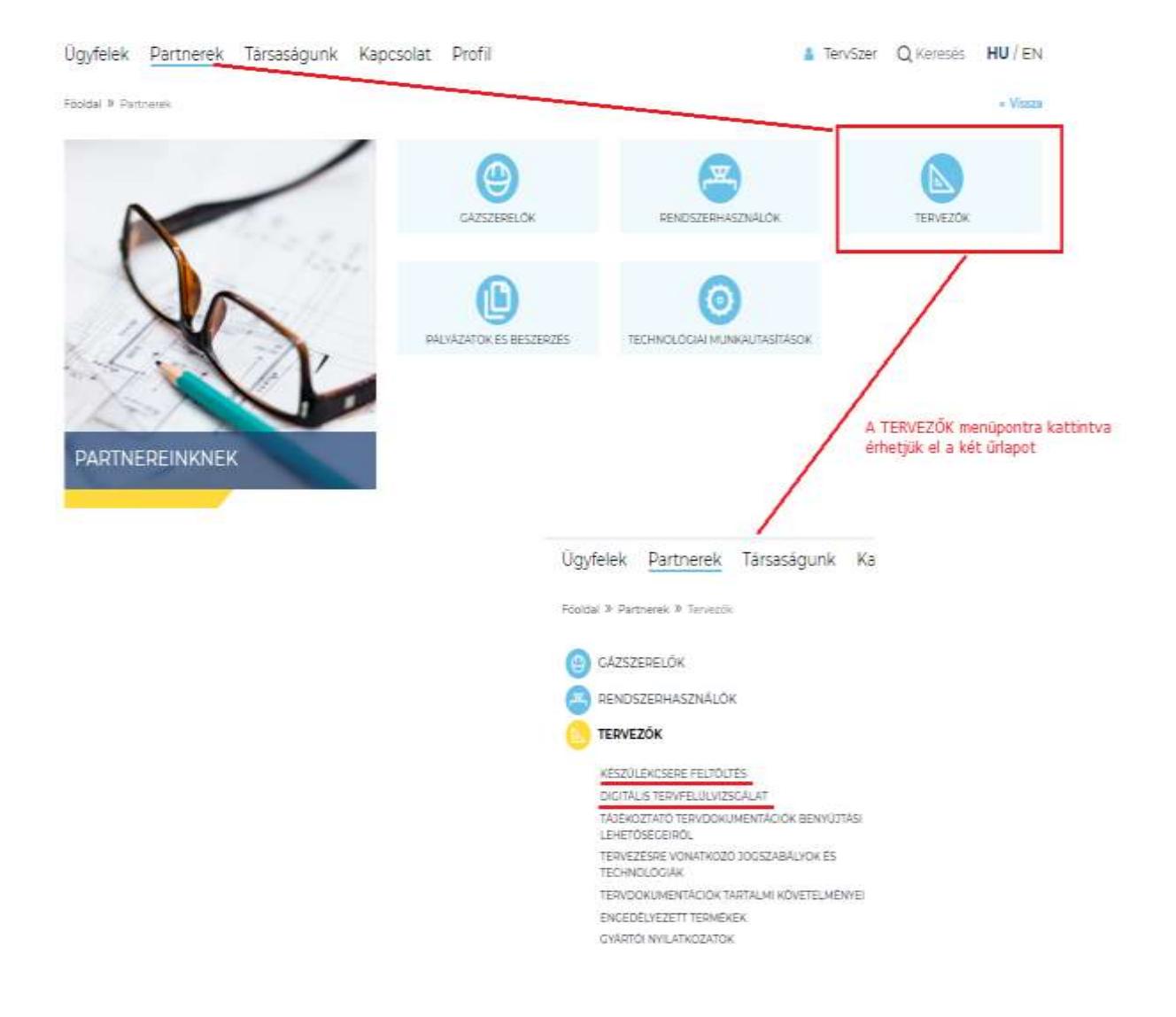

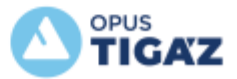

# 1.2 Tervező szerepkör hozzáadása a regisztrációhoz

Bejelentkezést követően a *Profil* menüpont alatt a Felhasználói adatokra kattintva van lehetőség *Tervező szerepkört* hozzáadni a regisztrációhoz:

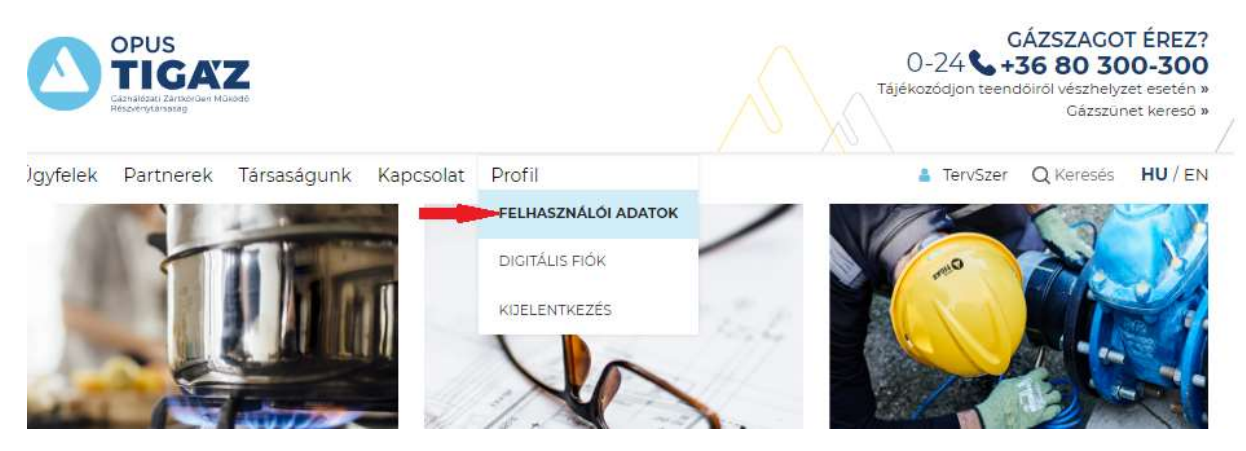

A felhasználói adatokra kattintva az alábbi felület lesz látható:

| Ügyfelek                 | Partnerek      | Társaságunk | Kapcsolat | Profil              |         | TervSzer Q Keresés HU/EN                                     |
|--------------------------|----------------|-------------|-----------|---------------------|---------|--------------------------------------------------------------|
|                          |                |             |           | FELHASZNÁLÓI ADATOK |         | Mutatja, milyen felhasználó<br>névvel vagyunk bejelentkezve. |
| Felhasznák<br>E-mail cím | ói név: TervSz | ter         |           |                     | -       | ADATOK MÓDOSÍTÁSA                                            |
| Fogyasztó                |                |             | Szerelő   |                     | Tervező |                                                              |

Az adatok kitöltése után az Adatok mentése gombra kattintva lehet azokat rögzíteni. Mérnöki kamara azonosító megadásakor az évszámot nem kell beírni.

|                            | Szerelő                                                                                                    | Tervező                             |                                                                  |
|----------------------------|----------------------------------------------------------------------------------------------------|-------------------------------------|------------------------------------------------------------------|
| Vezetéknév*:               | Nagy                                                                                                    |                                     | Szereckör törlése                                                |
| Keresztnév*:               | Ervin                                                                                                    |                                     |                                                                  |
| Cégnév:                    | Tervezó Bt.                                                                                                    |                                     |                                                                  |
| Telefonszám*:              | +36 (30) 555-555                                                                                                    |                                     |                                                                  |
| E-mail cim:                | tervszer@gmail.com                                                                                                    |                                     |                                                                  |
| Mérnöki kamara azonosító": | C006638                                                                                                    |                                     | Szerepkor letrehozasakor az "Adatok<br>mentése" felírat látható. |
|                            | Nyilatkiozom, hogy a megadott adatok i<br>valoságnak, és jogosult vagyok saját ne<br>képviselőkent az ügyintezés során éján | megfeleineik a<br>vemben vagy<br>Vi | ADATOK MENTÉSE                                                   |

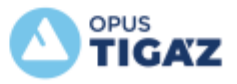

# 1.3 Szerepkör adatainak módosítása

A megadott adatok módosítására is lehetőség van a későbbiek során. Az adatok javítása után a *Módosítások mentése* gombra kell kattintani. Mérnöki kamara azonosító megadásakor az évszámot nem kell beírni.

|                            | Szerelő                                                                              | Tervező       |                                                                                |
|----------------------------|--------------------------------------------------------------------------------------|---------------|--------------------------------------------------------------------------------|
| Vezetéknév*:               | Nagy                                                                                 |               | Szerepkör törlese                                                              |
| Keresztnév*.               | Ervin                                                                                |               |                                                                                |
| Cégnév:                    | Tervező Bt.                                                                          |               |                                                                                |
| Telefonszám*:              | +36 (30) 555-555                                                                     |               |                                                                                |
| E-mail cim:                | tervszer@gmail.com                                                                   |               | Amennyiben már létezik a szerepkör, a<br>"Módosítások mentése" felírat látható |
| Mérnöki kamara azonosító": | G006638                                                                              |               | Rákattintva elmenthejük a módosított<br>adatokat.                              |
|                            | Nyilatkozom, hogy a megadott adatok m                                                | negfelelnek a |                                                                                |
|                            | valóságnak, és jogosult vagyok saját nev<br>képviselőként az ügyintézés során eljárn | emben vagy    | MÓDOSÍTÁSOK MENTÉSE                                                            |

# 1.4 Tervező szerepkör törlése

Van lehetőség a szerepkör törlésére is, a jobb oldalon található szerepkör törlése gombbal. A törlés után a weblapon nem lesznek már elérhetők azok a funkciók, melyet a tervezők vehetnek igénybe.

|                            | Szerelő                                                                                                    | Tervező                 |                     |
|----------------------------|----------------------------------------------------------------------------------------------------|-------------------------|---------------------|
| Vezetéknév*:               | Nagy                                                                                                    |                         | Szerepkór törlése   |
| Keresztnév*:               | Ervin                                                                                                    |                         |                     |
| Cégnev:                    | Tervezó Bt.                                                                                                    |                         |                     |
| Telefonszám*:              | +36 (30) 555-555                                                                                                    |                         |                     |
| E-mail cim:                | tervszer@gmail.com                                                                                                    |                         |                     |
| Mérnöki kamara azonosító*: | G006638                                                                                                    |                         |                     |
|                            | Nyilatkozom, hogy a megadott adatok meg<br>valoságnak, és jogosult vagyok saját nevem<br>képviselőként az úgyíntézés során eljámi. | felelnek a<br>iben vagy | MÓDOSÍTÁSOK MENTÉSE |

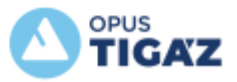

# 2. Készülékcsere

Főoldal » Partnerek » Tervezők » Készülékcsere feltöltés

menüpont alatt található meg a

készülékcsere űrlap.

Az űrlapon a szerződő fél nevét és POD azonosítót kell megadni. Az *Ellenőrzés* gomb megnyomása után az űrlapon megadott nevet összehasonlítjuk a rendszerben lévő szerződő fél nevével.

|                              |                   | a *-al jelölt mezök kitöltése kötelező |
|------------------------------|-------------------|----------------------------------------|
| Szerződő fél neve *          | Szerződő fél neve |                                        |
| Mérési pont(POD) azonosító * | 39N1107036330004  | 0                                      |
|                              | ELLENÖRZÉS        |                                        |

Amennyiben eltér a név, hibaüzenet érkezik:

|                       |         |                          |                       | a *-al jelölt mező | k kitöltése kötelező |
|-----------------------|---------|--------------------------|-----------------------|--------------------|----------------------|
|                       | 39N1    | 107036330004 POD nem a n | negadott üzleti partn | erhez tartozik!    |                      |
|                       |         | ſ                        |                       | ı                  |                      |
| Szerződő fél i        | neve *  | Nem jó a név             |                       | ]                  |                      |
| Mérési pont(POD) azon | ositó * | 39N1107036330004         |                       | 0                  |                      |
|                       |         | ELLENÖRZÉS               | TOVÁBB                |                    |                      |

A hibaüzenet után van lehetőség javítani az adatokat, majd javítás után újra az *Ellenőrzés* gombra kell kattintani. (Amennyiben továbbra is fennáll a hiba, az űrlap beküldése a *Tovább* gomb használatával, az adatok Küldésével megtörténik ugyan, azonban annak feldolgozása hosszabb időt vesz igénybe tekintettel arra, hogy a hibás adatok ellenőrzése manuálisan fog megtörténni.)

A módosított adatokat ismét ellenőrizzük a rendszerünkben lévővel. Amennyiben azok rendben vannak, az űrlapon megjelenik a felhasználási hely, rendszerben nyilvántartott cím, továbbá fel lehet tölteni az készülékcsere dokumentumokat. A készülékcsere dokumentumot kizárólag pdf formátumban fogadjuk el.

# Egy űrlapon egy felhasználási hely készülékcseréjét kérjük bejelenteni és feltölteni, csak a készülékcsere jegyzőkönyvet és a tervet kell mellékletként csatolni.

Mérnöki kamara azonosító megadásakor az évszámot nem kell beírni.

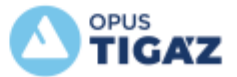

a \*-al jelölt mezők kítöltése kötelező

| Szerződő fél neve *                       | Szerződő fél neve   |   |
|-------------------------------------------|---------------------|---|
| Mērėsi pont(POD) azonositō *              | 39N11111111000T     | 0 |
| Tervező kamarai nyilvántartási<br>száma * | G006638             | ] |
| Melléklet *                               | Készülékcsere pdf 📴 |   |
|                                           | FELTOLTES           |   |

#### FELHASZNÁLÁSI HELY ADATAI

Irányítószám: 5053

Település: SZÁSZBEREK

Közterület neve: Adorján tér

Házszám: 5

Häzszám kiegészítés: 2/7

Helyrajzi szám: 123/4

Mérő azonosítók: M11430722222222

#### ELÉRHETŐSÉGEK

| E-mail cim  | tervszer@gmäil.com                                                                                                    |                                 |
|-------------|----------------------------------------------------------------------------------------------------|---------------------------------|
| Telefonszám | +36 (30) 555-555                                                                                                    |                                 |
|             | Elolvastam az AdatKezelési tájékoztatót és hozzi<br>személyes adataim kezeléséhez. *                                                                                                    | ájárulok az önkéntesen megadott |
|             | The set APTCHA is the heating purposed inty. Please registric the disaction of per-<br>encedent to the set of the set of the |                                 |
|             | KÜLDÉS                                                                                                    |                                 |

A küldés gombra kattintással beküldésre kerül az űrlap.

A beküldés után megjelenik az ügyfélelégedettségre vonatkozó kérdőív, melynek kitöltése nem kötelező.

| Jgyfelek  | Partnerek   | Társaságunk        | Kapcsolat       | Profil                                            | 4 | TervSzer | Q Keresés | HU/EN |
|-----------|-------------|--------------------|-----------------|---------------------------------------------------|---|----------|-----------|-------|
| Köszönjük | megkeresésé | t! Az ürlap beküld | ése sikeresen r | negtörtént, hamarosan megkezdjük a feldolgozását. |   |          |           |       |
|           | 1018030     |                    |                 |                                                   |   |          |           |       |

KÉRJÜK VÁLASZOLJON AZ ÜGYFÉLELÉGEDETTSÉGRE VONATKOZÓ KÉRDÉSÜNKRE.

Tájékoztatjuk, hogy a jelen kérdőlv felvételére a Társaságunk számára a Magyar Energetikai és Közmű-szabályozási Hivatal által előírt Felhasználói Elégedettségi Felmérés keretében kerül sor, mely kapcsán megvalósuló adatkezelés tekintetében a TIGÁZ Zrt. honlapján megtalálható *Felhasználói Elégedettségi Felmérésre vonatkozó Adatkezelési Tájékoztató* tartalmaz rendelkezéseket.

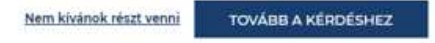

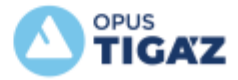

| Ügyfelek                                                            | Partne                                            | rek Tár                                        | saságunk                                    | Kapcso                                        | lat Prof                                       | fil                                         |                                              |                                             |                              | 🛔 TervSzer | Q Keresés | HU / EN |
|---------------------------------------------------------------------|---------------------------------------------------|------------------------------------------------|---------------------------------------------|-----------------------------------------------|------------------------------------------------|---------------------------------------------|----------------------------------------------|---------------------------------------------|------------------------------|------------|-----------|---------|
| Menny                                                               | yire el                                           | léged                                          | ett az                                      | ügyfél                                        | szolg                                          | álati te                                    | evéke                                        | nység                                       | gel?                         |            |           |         |
| egyáltal<br>vagyok (                                                | án nem<br>elégede                                 | tt                                             |                                             |                                               |                                                |                                             |                                              | teljes mé<br>Hégedett                       | rtékben<br>t vagyok          |            |           |         |
| 00                                                                  | 01                                                | 02                                             | 03                                          | 04                                            | 05                                             | 06                                          | 07                                           | 08                                          |                              |            |           |         |
| <ul> <li>Hozzá<br/>a Mag<br/>elégei<br/>azoka<br/>átadja</li> </ul> | ijárulok<br>jyar Ene<br>dettség<br>t a Hiva<br>a. | , hogy a<br>ergetika<br>ii felmér<br>tal, vala | személy<br>i és Közr<br>ésének r<br>mint me | ves adata<br>nü-szabi<br>negvaló<br>gbízottji | aimat (n<br>ályozási<br>sítása éi<br>a, a Társ | év, cím,<br>Hivatal f<br>rdekébe<br>adaloml | telefons<br>felhaszn<br>n a TIGA<br>kutató K | zám, e-n<br>álói<br>.Z Zrt. ke<br>ft. száma | nail cím)<br>zelje és<br>ára |            |           |         |
| ○ Nem j                                                             | járulok                                           | hozzá.                                         |                                             |                                               |                                                |                                             |                                              |                                             |                              |            |           |         |
| КÜ                                                                  | ILDÉS                                             |                                                |                                             |                                               |                                                |                                             |                                              |                                             |                              |            |           |         |

# Az űrlap beküldéséről visszaigazoló e-mail fog érkezni:

| H 2021. 09. 06. 14:27                                                                        |                                                                           |  |  |  |  |  |  |  |  |
|----------------------------------------------------------------------------------------------|---------------------------------------------------------------------------|--|--|--|--|--|--|--|--|
| OPUS TIGÁZ Zrt.                                                                              |                                                                           |  |  |  |  |  |  |  |  |
| Készülékcsere_Szerződő fél neve                                                              |                                                                           |  |  |  |  |  |  |  |  |
|                                                                                              |                                                                           |  |  |  |  |  |  |  |  |
| f) Kattintson ide a képek letöltéséhez. Személyes adatainak védelme érdekében az Outlook meg | akadályozta bizonyos, az üzenetben szereplő képek automatikus letöltését. |  |  |  |  |  |  |  |  |
| Készülékcsere.pdf<br>72 KB                                                                   |                                                                           |  |  |  |  |  |  |  |  |
|                                                                                              |                                                                           |  |  |  |  |  |  |  |  |
| ×                                                                                            |                                                                           |  |  |  |  |  |  |  |  |
| Köszönjük megkeresését! A<br>hamarosan megkezdjük a f                                        | Az űrlap beküldése sikeresen megtörtént,<br>Feldolgozását.                |  |  |  |  |  |  |  |  |
| Űrlap neve: Tájékoztató a Készülékcseré                                                      | ről                                                                       |  |  |  |  |  |  |  |  |
| Azonositó: W10005218                                                                         |                                                                           |  |  |  |  |  |  |  |  |
| Mentett adatok:                                                                              |                                                                           |  |  |  |  |  |  |  |  |
| Szerződő fél neve:                                                                           | Szerződő fél neve                                                         |  |  |  |  |  |  |  |  |
| Mérési pont(POD) azonosító:                                                                  | 39N11111111000T                                                           |  |  |  |  |  |  |  |  |
| Tervező kamarai nyilvántartási száma:                                                        | G006638                                                                   |  |  |  |  |  |  |  |  |
| Melléklet:                                                                                   | Készülékcsere.pdf                                                         |  |  |  |  |  |  |  |  |
| ELÉRHETŐSÉGEK                                                                                |                                                                           |  |  |  |  |  |  |  |  |
| E-mail cím:                                                                                  | tervszer@gmail.com                                                        |  |  |  |  |  |  |  |  |
| Telefonszám:                                                                                 | +36 (30) 555-555                                                          |  |  |  |  |  |  |  |  |
|                                                                                              |                                                                           |  |  |  |  |  |  |  |  |

# Az űrlap beküldése során előforduló hibaüzenetek:

... POD nem a megadott üzleti partnerhez tartozik!

- Nem az űrlapon megadott ügyfél a szerződő fél
- A szerződés már megszűnt, és a megszűnt szerződések között sem található az űrlapon megadott szerződő fél.

... POD nem léteszik!

• A POD szám helytelenül van megadva, ilyen nincs a rendszerben.

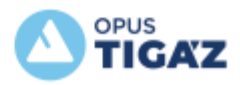

# 3. Digitális tervfelülvizsgálat

Főoldal » Partnerek » Tervezők » Digitális tervfelülvizsgálat

menüpont alatt található meg

a Digitális tervfelülvizsgálat űrlap.

A kezdő oldalon az *Azonosító adatoknál* ki kell választani, hogy új vagy meglévő fogyasztási helyről van szó. Új fogyasztási hely esetén PST szám megadását, meglévő fogyasztási hely választása esetén pedig POD azonosítót fog kérni az űrlap.

Az űrlapon meg kell jelölni, hogy Saját vagy Megrendelő nevében fog beadásra kerülni a terv.

# TÁJÉKOZTATÓ A DIGITÁLIS TERVFELÜLVIZSGÁLATRÓL

Jelenleg csak "Csatlakozó és fogyasztói vezeték" jellegű tervdokumentáció küldhető be.

|                                       |                  | a *-al             | jelölt mezök kitöltése kötelező                 |
|---------------------------------------|------------------|--------------------|-------------------------------------------------|
| AZONOSÍTÓ ADATOK                      |                  |                    |                                                 |
| Új vagy meglévő fogyasztási pont<br>* | Kérjük válasszon |                    | Új fogyasztási pont<br>Meglévő fogyasztási pont |
| Szerződő fél neve *                   |                  |                    |                                                 |
| Kinek a nevében *                     | Saját            | $\overline{\odot}$ | - Saját<br>- Megrendelő                         |
|                                       | ELLENŌRZÉS 🚽     | -                  |                                                 |
| Dokumentumok csatolása *              | FE               | LTÖLTÉS            |                                                 |
| Leirás, megjegyzés                    |                  | /                  |                                                 |

Az *Ellenőrzés* gomb megnyomása után az űrlapon megadott név összehasonlításra kerül a rendszerben lévő szerződő fél nevével.

Amennyiben eltér a név, hibaüzenet érkezik. Ekkor van lehetőség javítani a nevet, és újabb ellenőrzést futtatni.

| 39N1                             | 112717925000R POD nem a megadott üzleti partnerhez tartozik! |
|----------------------------------|--------------------------------------------------------------|
| AZONOSÍTÓ ADATOK                 |                                                              |
| Új vagy meglévő fogyasztási pont | Meglévő fogyasztási pont                                     |
| Szerződő fél neve *              | Nem jó a név                                                 |
| Mérési pont(POD) azonositó *     | 39N112717925000R                                             |

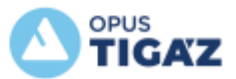

A módosított adatokat ismét ellenőrizzük a rendszerünkben lévővel. Amennyiben azok rendben vannak, az űrlapon megjelenik a felhasználási hely, rendszerben nyilvántartott címe, megjelenik az alábbi kitöltendő mezők, illetve a terv dokumentumot fel tudjuk tölteni.

- Kinek a nevében kerül beadásra a terv
- Helyrajzi szám
- Tervezett létesítmény jellege
- Megrendelő adatai (ha nem saját nevében adja be)
- Tervező engedély típusa

Abban az esetben, ha az adatok továbbra sem megfelelőek, mert például az adott POD azonosító nem a megadott üzleti partnerhez tartozik akár egy esetleges tulajdonosváltás miatt, a tervfelülvizsgálat beküldése digitálisan jelenleg nem lehetséges. Kérjük, hogy a dokumentációt hagyományosan, postai úton szíveskedjen megküldeni a tervfelülvizsgálat elvégzésének érdekében az alábbi elérési útvonalon szereplő tájékoztatóban foglaltaknak megfelelően:

https://www.opustigaz.hu/partnerek/tervezok/tajekoztato-tervdokumentaciok-benyujtasilehetosegeirol

A digitális tervdokumentáció beküldésének feltételeit a "Tájékoztató gázellátási tervdokumentációk benyújtási lehetőségeiről" leírás tartalmazza.

# 3.1 Új fogyasztási pont ág

| Új vagy meglévő fogyasztási pont<br>* | Új fogyasztási pont |
|---------------------------------------|---------------------|
| Szerződő fél neve *                   | Szerződő fél neve   |
| PST kód *                             | 51156000000         |
| Kinek a nevében *                     | Saját 📀             |
| FELHASZNÁLÁSI HELY ADAT               | ΓΑΙ                 |
| Irányítószám                          | 2654                |
| Település                             | ROMHÁNY             |
| Közterület neve                       | PETŐFI UTCA         |
| Házszám                               | 12                  |
| Házszám kiegészítés                   |                     |
| Helyrajzi szám *                      | 123/4               |
| Tervezett létesítmény jellege *       | Kérjük válasszon    |

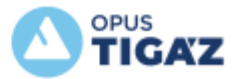

| MEGRENDELŐ ADATAI | Ez a blokk csak akkor | ielenik meg. l  | ha nem sai | át nevén ad | ia be a tervet |
|-------------------|-----------------------|-----------------|------------|-------------|----------------|
|                   | LE & DIORR CBAR ARROT | perennik meg, i | na nem saj | achevenau   | ja be a tervet |

| Név *             | Nagy Ervin           |                                                                    |
|-------------------|----------------------|--------------------------------------------------------------------|
| lrányítószám *    | 2000                 | lrányítószám beírásával<br>kezdjük!                                |
| Települės *       | Szentendre           | Az irányítószám alapján<br>automatikusan töltődik                  |
| Közterület neve * | Akácfa utca 📀        | Legördülő listaválasztékból ki<br>tudjuk választani a közterületet |
| Házszám *         | 17                   |                                                                    |
| Telefonszám *     | +36 (30) 555-555     |                                                                    |
| E-mail cim *      | megrendelo@gmail.com |                                                                    |

## Tervezői engedélyének azonosító száma megadásakor az évszámot nem kell beírni.

| TERVEZŐ ADATAI                            |                                                                                                    |
|-------------------------------------------|----------------------------------------------------------------------------------------------------|
| Tervező neve *                            | Nagy Ervin                                                                                                    |
| ervezői engedélyének azonosító<br>száma * | C006638                                                                                                    |
| Tervező engedélv *                        | Kérjük válasszon                                                                                                |
| Dokumentumok csatolása *                  | Digitàlis terv_22.pdf D                                                                                         |
|                                           | FELTOLTES                                                                                                    |
| Leirás, megjegyzés                        |                                                                                                    |
|                                           |                                                                                                    |
|                                           | Elolvastam az Adatkezelési tájékoztatót és hozzájárulok az önkéntesen megad<br>személyes adataim kezeléséhez. * |
|                                           | This reCAPTOVA is for herting purposes drills. Flease report to the site admin if you<br>are used on this.      |
|                                           | Vern vagyok robot<br>reCAPTCHA<br>Jasnieleem - Jasena Zavalden Fernele.                                         |
|                                           | KÜLDÉS                                                                                                    |

A digitális dokumentáció 1 db pdf formátumú file legyen, melynek mérete nem haladhatja meg a 10 Mb-ot. A pdf fájl nem menthető tömörítettként.

A küldés gombra kattintással beküldjük az űrlapot. A beküldés után megjelenik az ügyfélelégedettségre vonatkozó kérdőív, melynek kitöltése nem kötelező.

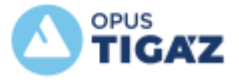

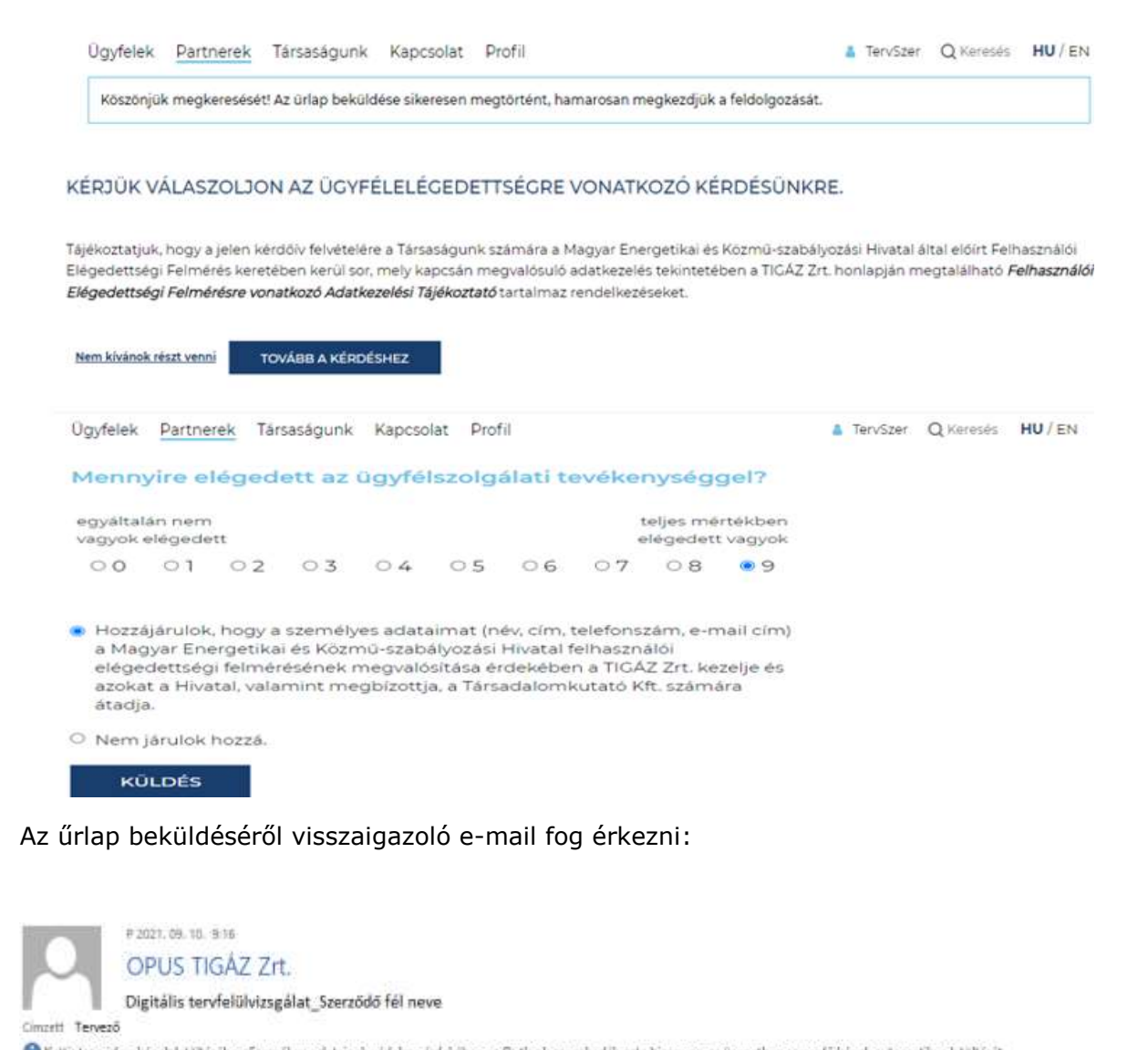

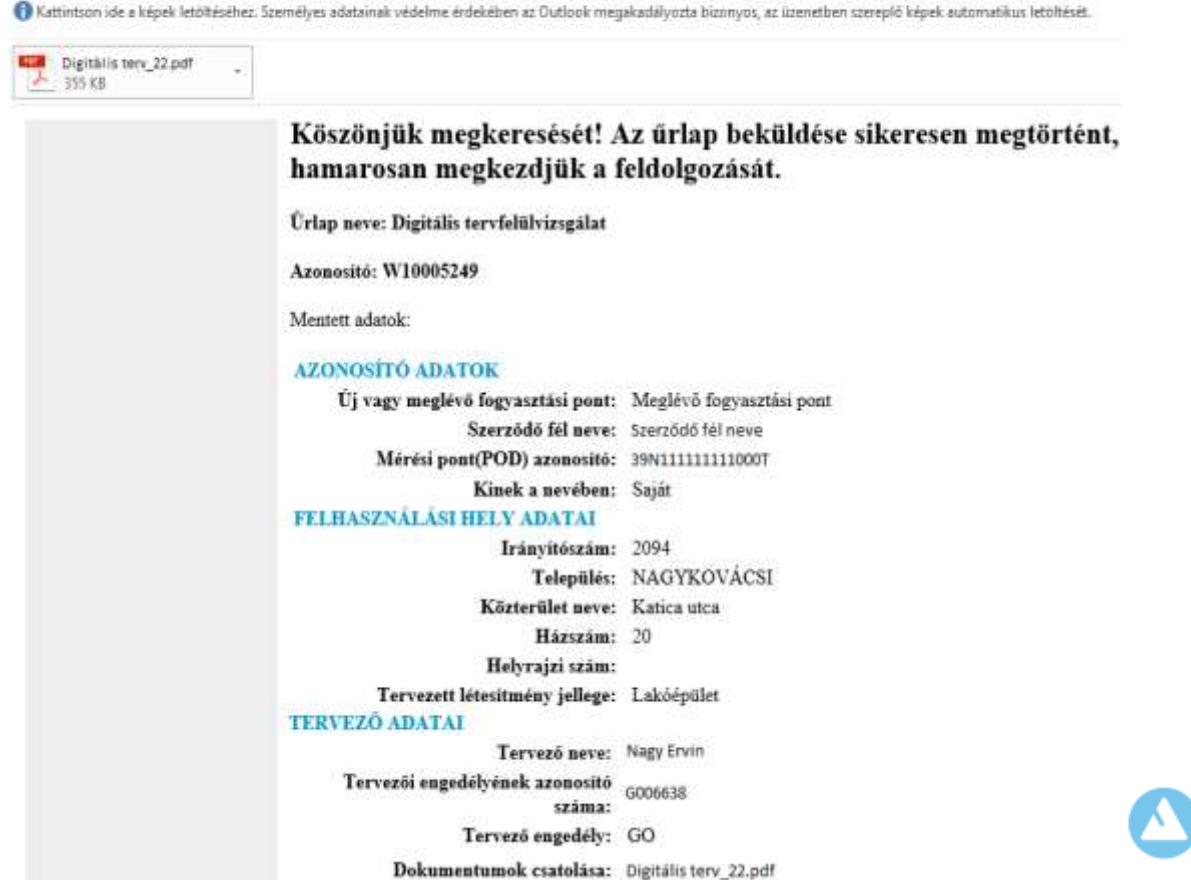

OPUS

# 3.2 Meglévő fogyasztási pont ág

| Új vagy meglévő fogyasztási pont | Meglévő fogyasztási pont | $\odot$ |
|----------------------------------|--------------------------|---------|
| Szerződő fél neve *              | Szerződő fél neve        |         |
| Mérési pont(POD) azonositó *     | 39N11111111000T          | 0       |
| Kinek a neveben *                | Saját                    | $\odot$ |
| FELHASZNÁLÁSI HELY ADA           | TAI                      |         |
| írányítőszám                     | 5053                     |         |
| Település                        | SZÁSZBEREK               |         |
| Közterület neve                  | Beke utca                |         |
| Häzszám                          | 5                        |         |

| Häzszám                         | 5                | ļ.      |
|---------------------------------|------------------|---------|
| Házszám kiegészítés             |                  |         |
| Helyrajzi szám *                |                  |         |
| Tervezett létesítmény jellege * | Kérjük válasszon | $\odot$ |

# MEGRENDELŐ ADATAI Ez a blokk csak akkor jelenik meg, ha nem saját nevén adja be a tervet.

| Név *             | Nagy Ervin           |                                                                     |
|-------------------|----------------------|---------------------------------------------------------------------|
| lrányítószám *    | 2000                 | lrányitószám beírásával<br>kezdjük!                                 |
| Települės *       | Szentendre           | Az irányitószám alapján<br>automatikusan töltődik                   |
| Közterület neve * | Akácfa utca          | Legördülő listaválasztékból ki<br>tudjuk választani a közterületet. |
| Házszám *         | 17                   |                                                                     |
| Telefonszám *     | +36 (30) 555-555     | ]                                                                   |
| E-mail cim *      | megrendelo@gmail.com |                                                                     |

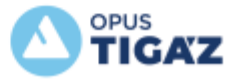

Tervezői engedélyének azonosító száma megadásakor az évszámot nem kell beírni.

| TERVEZO ADATAI                             |                                                                                                    |
|--------------------------------------------|----------------------------------------------------------------------------------------------------|
| Tervező neve *                             | Nagy Ervin                                                                                                    |
| Tervezői engedélyének azonosító<br>száma * | C006638                                                                                                    |
| Tervező engedélv *                         | Kérjük válasszon                                                                                                    |
| Dokumentumok csatolása *                   | Digitàlis terv_22.pdf                                                                                                    |
| Leirás, megjegyzés                         |                                                                                                    |
|                                            | Elolvastam az Adatkezelési tájékoztatót és hozzájárulok az önkéntesen megadott<br>személyes adataim kezeléséhez. *                                                                |
|                                            | The reCATECIA is for setting purposes does. These report to the site atmin if you<br>are setting the.<br>Nem vagyok robot<br>scoupTiCHA<br>damédelent - Statema SavaSide Ferbelek |
|                                            | KŨLDÉS                                                                                                    |

A digitális dokumentáció 1 db pdf formátumú file legyen, melynek mérete nem haladhatja meg a 10 Mb-ot. A pdf fájl nem menthető tömörítettként. A küldés gombra kattintással beküldjük az űrlapot.

A beküldés után megjelenik az ügyfélelégedettségre vonatkozó kérdőív, melynek kitöltése nem kötelező.

| Jgyfelek <u>Partnerek</u> Társaságu                                          | ink Kapcsole                                                                                                    | st Pro                                                              | ofil                                 |                                                                    |                                                                        |                                                     |                                                    |                                                        | TervSzer          | Q Keresés       | HU/EN  |
|------------------------------------------------------------------------------|----------------------------------------------------------------------------------------------------|---------------------------------------------------------------------|--------------------------------------|--------------------------------------------------------------------|------------------------------------------------------------------------|-----------------------------------------------------|----------------------------------------------------|--------------------------------------------------------|-------------------|-----------------|--------|
| Köszönjük megkeresését! Az ürlap be                                          | küldése sikerese                                                                                                    | an megt                                                             | törtér                               | nt, hamar                                                          | osan meg                                                               | kezdju                                              | k a feld                                           | olgozásá                                               | t.                |                 |        |
| KÉRJÜK VÁLASZOLJON AZ ÜC                                                     | SYFÉLELÉGE                                                                                                    | DETTS                                                               | SÉGI                                 | RE VON                                                             | ATKOZ                                                                  | Ó KÉI                                               | PDÉSI                                              | JNKRE.                                                 |                   |                 |        |
| lájékoztatjuk, hogy a jelen kérdőiv felvé                                    | telére a Társaság                                                                                                    | junk szá                                                            | imāra                                | a Magya                                                            | r Energeti                                                             | kai és                                              | Kózmů-                                             | szabályoz                                              | ási Hivatal áltaí | előirt Felhaszn | aloi   |
| légedettségi Felmérés keretében kerü<br>légedettségi Felmérésre vonatkozó Ac | l sor, mely kapcs<br>Jatkezelési Tájéki                                                                                                    | án meg<br>oztató ta                                                 | ivalós<br>artain                     | ulo adatki<br>naz rende                                            | ezelés tek<br>Ikezéseke                                                | intetet<br>t                                        | en a Ti                                            | GAZ Zrt. h                                             | ionlapján megta   | lalhato Felhas  | ználói |
|                                                                              |                                                                                                    |                                                                     |                                      |                                                                    |                                                                        |                                                     |                                                    |                                                        |                   |                 |        |
|                                                                              | OVÁBB A KÉRDÉS                                                                                                    | HEZ                                                                 |                                      |                                                                    |                                                                        |                                                     |                                                    |                                                        |                   |                 |        |
|                                                                              |                                                                                                    |                                                                     |                                      |                                                                    |                                                                        |                                                     |                                                    |                                                        |                   |                 |        |
|                                                                              |                                                                                                    |                                                                     |                                      |                                                                    |                                                                        |                                                     |                                                    |                                                        |                   |                 |        |
|                                                                              |                                                                                                    |                                                                     |                                      |                                                                    |                                                                        |                                                     |                                                    |                                                        |                   |                 |        |
| lgyfelek <mark>Partnerek</mark> Társaságur                                   | nk Kapcsolat                                                                                                    | Pro                                                                 | fil                                  |                                                                    |                                                                        |                                                     |                                                    |                                                        | A TervSzer        | Q Keresés       |        |
|                                                                              | Mennyire ek                                                                                                    | égedet                                                              | t az                                 | on-line fe                                                         | lület kö                                                               | zérthe                                              | töségi                                             | ivel?                                                  |                   |                 |        |
|                                                                              | egyáltalán nem<br>vagyok elegedet                                                                                                    | *                                                                   |                                      |                                                                    |                                                                        | 3                                                   | aljes me<br>Ngadent                                | bikbén<br>vagyok                                       |                   |                 |        |
|                                                                              |                                                                                                    | August 1                                                            | 1.4                                  | 1222                                                               |                                                                        |                                                     |                                                    |                                                        |                   |                 |        |
|                                                                              | 0 01                                                                                                    | 02                                                                  | 02                                   | 04 0                                                               | 5 08                                                                   | 67                                                  | 08                                                 | 09                                                     |                   |                 |        |
|                                                                              | <ul> <li>O Hozzájárulok,</li> </ul>                                                                                                    | nogy a ta                                                           | sentély                              | es adataim                                                         | it (név, cim,                                                          | G7                                                  | 08<br>1917, e-0                                    | 0.9<br>al cim)                                         |                   |                 |        |
|                                                                              | <ul> <li>Hozzájárulok,<br/>a Mogyar Ener<br/>előgedettségi<br/>azokat a Hivat<br/>átadja</li> </ul>                                                 | to a<br>hogy a sa<br>igetikai és<br>feimérése<br>at, valami         | semély<br>s Közn<br>ének r<br>int me | 04 0<br>es adataimi<br>nű szabályo<br>hegyalóstá<br>gbizottja, a   | i 5 10 6<br>it (név, cim,<br>zási Hivata)<br>ia érdekébe<br>Tarsadalom | G-7<br>telefons<br>relhastr<br>n a TiG<br>kutató k  | 0 6<br>zám, e-tr<br>aloi<br>2 Zrt, ket<br>1, számá | 09<br>tail cimi<br>tail cimi<br>tail cimi<br>tail cimi |                   |                 |        |
|                                                                              | <ul> <li>O Ol</li> <li>O Hozzájárulok,<br/>a Mogyar Enerelegy<br/>azisat a Hivat<br/>ázadja</li> <li>Nem járulok n</li> </ul>                       | to a<br>hogy a to<br>rgetikal és<br>felmérése<br>al, valami<br>ozzá | o y<br>s Közn<br>ének t<br>int me    | 0.4 0<br>es adataimu<br>nüiszecelyt<br>negvalóstá<br>gölzottja, a  | 15 0.6<br>It (név, cim,<br>cési Hivata)<br>la érdekébe<br>Társadalom   | G-7<br>telefons<br>reihaszr<br>n a TiG/<br>kutató k | 0 6<br>zám, e-tr<br>aloi<br>2 Zri, ke<br>t, számá  | 09<br>all cim)<br>ceije és<br>ra                       |                   |                 | •      |
|                                                                              | <ul> <li>O Ol</li> <li>Hozzkjárulok,<br/>a Mogyar Érei<br/>elegedettségi<br/>azokat a Hivat<br/>ásadja</li> <li>Nem járulok n<br/>KULDES</li> </ul> | to g<br>nogy s to<br>rgetikal ét<br>felmérési<br>al, valami         | semély<br>s Közn<br>ének t           | 0.4 0<br>es adataimi<br>nu szecalyti<br>negvalóstá<br>göldottja, a | it (név, cim,<br>zési Hivatal<br>ia érdekébe<br>Tartadalom             | G7<br>telefons<br>reinaszr<br>n a TIG<br>kutató k   | 0 8<br>zám, e-o<br>aloi<br>Z Zri, kei<br>t, számá  | 09<br>alicimi<br>celje és<br>re                        |                   |                 |        |

# Az űrlap beküldéséről visszaigazoló e-mailt fog érkezni:

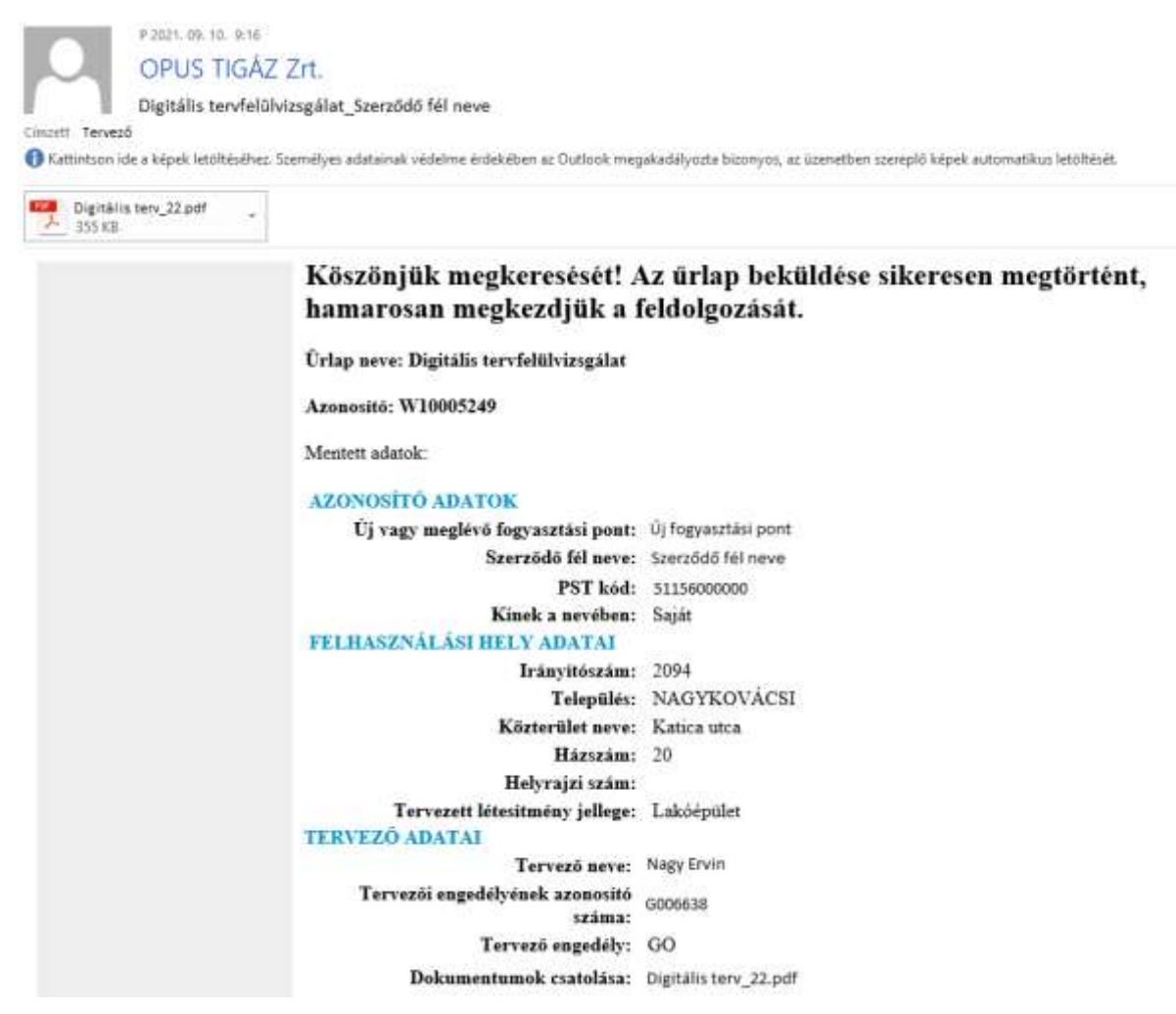

# Az űrlap beküldése során előforduló hibaüzenetek:

"... POD nem a megadott üzleti partnerhez tartozik!"

- Van aktív szerződése, de az űrlapon megadott ügyfél név nem egyezik a rendszerben lévő a szerződő fél nevével.
- Megszűnt a szerződés, az űrlapon megadott ügyfél név nem egyezik az utolsó szerződő fél nevével.

"... POD nem létezik!"

• A POD szám helytelenül van megadva, ilyen nincs a rendszerben.

"... PST nem a megadott névhez tartozik!"

- Még nincs szerződése, de a PST-hez tartozó igénybejelentés nem azon a néven fut, ami az űrlapon meg lett adva.
- Van szerződése, de az űrlapon megadott ügyfél név nem egyezik a rendszerben lévő, PST-hez tartozó szerződő fél nevével.

0

"... PST nincs rögzítve a rendszerben!"

• A PST szám helytelenül van megadva, ilyen nincs a rendszerben.

"Hiba történt adatai lekérdezésekor! Az űrlap beküldése nem lehetséges!"

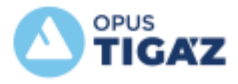

 $_{\odot}~$  A PST szám helytelenül van megadva, ilyen nincs a rendszerben.

# 4. Tevékenységnapló

Van lehetőségünk arra, hogy megnézzük, milyen folyamatokat indítottunk el. A Profil →Tevékenység napló menüpont alatt található meg a tevékenység napló.

A naplóban azok a tételek jelennek meg, melyek automatikusan beküldésre kerültek a rendszerünkbe.

| Ügyfelek         | Partnerek    | Társaságur | ık Kapcsolat     | Profil    |                                     | 💧 TervSzer    | <b>Q</b> Keresés | HU / EN |  |  |
|------------------|--------------|------------|------------------|-----------|-------------------------------------|---------------|------------------|---------|--|--|
| TEVÉKENYSÉGNAPLÓ |              |            |                  |           |                                     |               |                  |         |  |  |
| Azonosító        | Üzleti par   | tner neve  | POD azonosító    | Szerepkör | Tevékenység                         | Dokumentum(ok | ) Létrehozva     |         |  |  |
| 00006748572      | 25 Ügyfél ne | ve         | 39N110000000000N | Tervező   | Digitális tervfelülvizsgálati igény | 1. dokumentum | 2021-10-14 12    | 2:52:00 |  |  |
| W10005218        | Ügyfél ne    | ve         | 39N11111111111D  | Tervezö   | Készülékcsere igénylése             | 1. dokumentum | 2021-05-141      | 0:25:38 |  |  |

Azok az esetek, melyeknél az Ellenőrzés gomb megnyomása után hibaüzenetet kapunk NEM jelennek meg a tevékenység naplóban, mivel a megadott adatok alapján nem sikerült az automatikus beazonosítás.

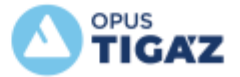